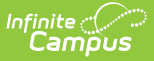

## Vendor Information (Payments Setup)

Last Modified on 03/15/2024 3:55 pm CDT

Important Information about this Tool | Add District Credentials

Tool Search: Payments Setup

The Vendor Information editor is used to identify your district's credentials and determine which payment methods your district accepts.

| What can I do?           | What do I need to know?               |
|--------------------------|---------------------------------------|
| Add District Credentials | Important Information about this Tool |

| Online Payments          | Vendor Information                                                                                                    |
|--------------------------|----------------------------------------------------------------------------------------------------|
|                          | Payment Vendor *                                                                                                    |
| Vendor Information       | Payment Vendor 🔹                                                                                                    |
| Payment Vendor Name      | Merchant Account ID *                                                                                                    |
| Merchant Account ID      | t1_mer_5fdceb90e1846691a5d93eb                                                                                                    |
| Accepted Payment Methods | VISA                                                                                                    |
|                          | ✓ Contraction of the second second secon |
|                          |                                                                                                    |
| Bank Accounts            | echeck)                                                                                                    |
| O attinue                |                                                                                                    |
| Settings                 |                                                                                                    |
| Fund Accounts            |                                                                                                    |
|                          |                                                                                                    |
|                          |                                                                                                    |
|                          |                                                                                                    |
|                          | Save Cancel                                                                                                    |
| Vendor Information Panel |                                                                                                    |
|                          |                                                                                                    |

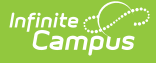

## **Important Information about this Tool**

- Before you can add Vendor Information, you must have your Merchant ID from your payment platform vendor.
- Vendor Information is established at the district level. That means you must select **All Schools** and **All calendars** in the Campus toolbar to use the Vendor Information tool.
- When you remove an accepted Payment Method by clearing the checkbox next to it, Campus does NOT delete the registered payment information from the portal user or prevent the user from using that Payment Method. Clearing the checkbox prevents users from registering payment information for that Payment Method.

## **Add District Credentials**

- 1. Select All Schools in the School dropdown list.
- 2. Click the **Edit** button.
  - Result

The Vendor Information panel displays.

| Vendor Information             |
|--------------------------------|
| Payment Vendor *               |
| Payment Vendor 🔹               |
| Merchant Account ID *          |
| t1_mer_5fdceb90e1846691a5d93eb |
| Accepted Payment Methods       |
| VISA                           |
|                                |
| DISCOVER                       |
|                                |
| echeck)                        |

- 3. Select your payment platform in the Payment Vendor dropdown list.
- 4. Enter the Merchant Account ID for your district.

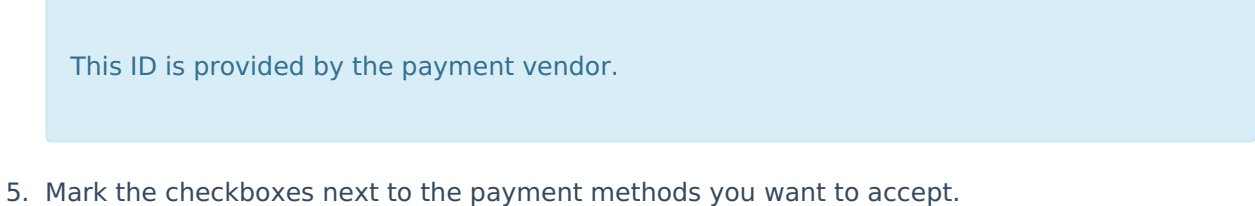

- 6. Click the **Save** button.
  - Result

Vendor Information is saved and visible on the Online Payments Setup screen.

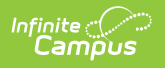